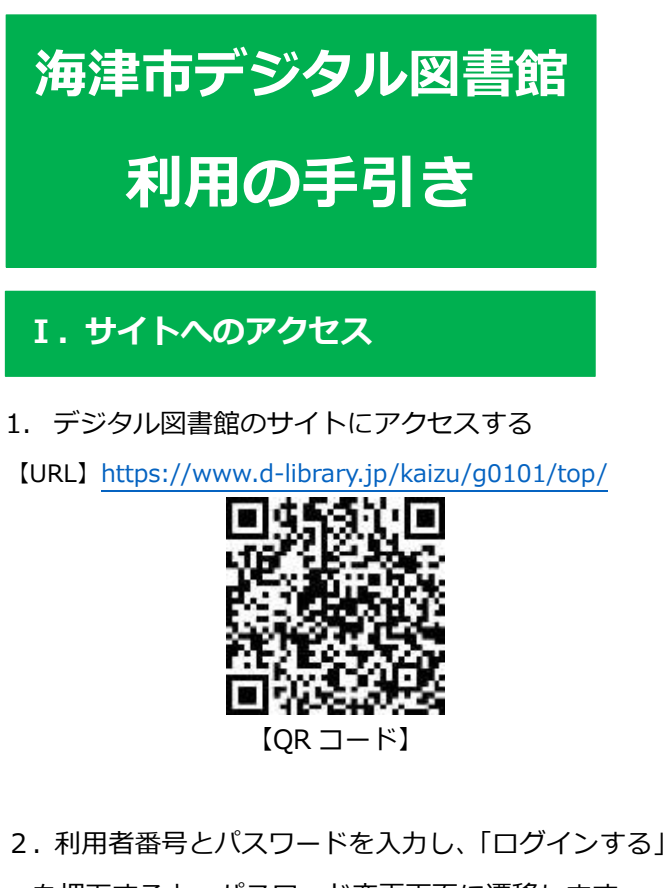

2. 利用省留与これスワードを入力し、「ロウィンする」 を押下すると、パスワード変更画面に遷移します ※初回ログイン時のパスワード変更は必須になります

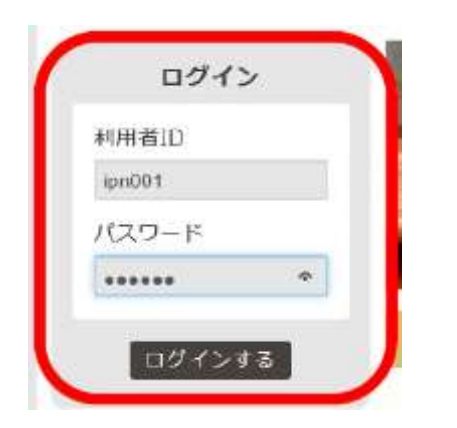

### Ⅱ.初期パスワードの変更

#### パスワード変更画面

| 和国口             | アインのため、パスワードの歴史が必要です。    |
|-----------------|--------------------------|
| 現在の/セスワード       |                          |
| 創いいなワード         | IFARBYRAUVARS- EXXYBRXXY |
| 新レルン(スワード (確認用) |                          |
|                 | パスワード変更                  |

 初期パスワードと変更パスワードを入力 ※パスワードは8文字以上

| リロスワードを発表します   | 。端在のパスワードと新しんりてスワードを入力してくたさい。 |
|----------------|-------------------------------|
| 利用ログ           | ダインのため、パスワードの変更が必要です。         |
| 単在のパスワード       | *****                         |
|                | *************                 |
| 新レルソビスワード      |                               |
| テレッシスワード (律法用) | d                             |
|                |                               |
|                | パスワード変更                       |

- 2. 「パスワード変更」をクリック
- 完了メッセージが表示されたら、
  パスワードの変更は終了です

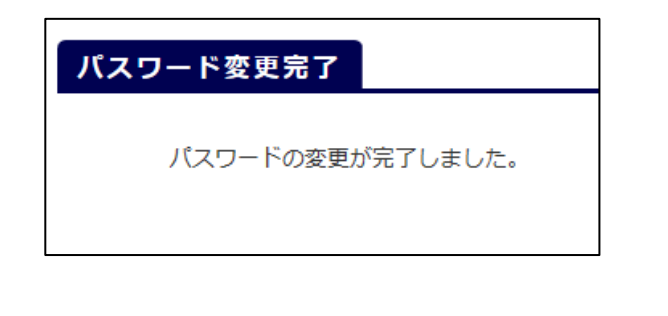

# Ⅲ-a. さがす (フリーワード検索)

1. フリーワード検索:探したい言葉を入力

|    |                    |          | 于专以上        | 85(FA) AN | NORMO1794E     |
|----|--------------------|----------|-------------|-----------|----------------|
| 7  | 図書館                |          | 122         | 大 平 🛃     | 2011 X 🖸 🛐     |
| .1 | BRARY              |          |             | O DTARS   | O CISSIO-CH    |
| t. | 带名四封               | 95457    | 95452(minut | 1 110 +   | 2111-3         |
| 1  | <b>*</b> ==7 = 'm' |          |             |           |                |
|    | BC mes             | 17 ) [[] | 425         |           | ## + /74/H B   |
|    |                    |          |             |           |                |
| 1  |                    |          |             | 10000     | NAME & ADDRESS |

2. 「検索」をクリック

※言葉を入力せずクリックすると、全資料が表示されます

3. 一覧が表示されます

## **Ⅲ-b. さがす(詳細検索)**

#### 1. 「詳細検索」をクリック

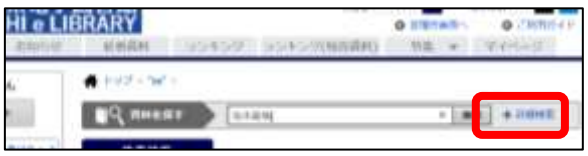

2. 「資料名」「著者名」「出版社」などを入力

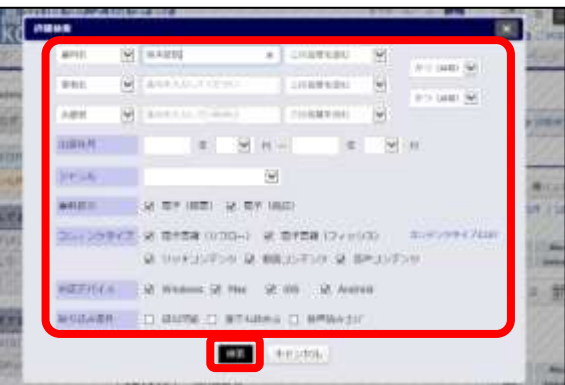

- 3. 「検索」をクリック
- 4. 一覧が表示されます

### **Ⅲ- c. さがす(ジャンルで探す)**

- 1. 探したいジャンルの項目をクリック
- ※ さらにジャンルを絞り込むこともできます

|          | 0,410,6         |  |  |
|----------|-----------------|--|--|
| ジャンルで探す  | 2017年10月2日 NEWI |  |  |
| 総記       | 2               |  |  |
| 哲学       | 歴史              |  |  |
| 歴史       | 日本史             |  |  |
| 社会科学     | アジア史・東洋史        |  |  |
| 自然科学     | ヨーロッパ史・西洋史      |  |  |
| 技術・工学・工業 | オセアニア史・両極地方史    |  |  |
| 雇業       | 伝記              |  |  |
| 芸術・美術    | 地理・地誌・紀行        |  |  |
|          |                 |  |  |

### 2. 一覧が表示されます

# Ⅳ. 借りる

1. 借りたい資料の「借りる」をクリック

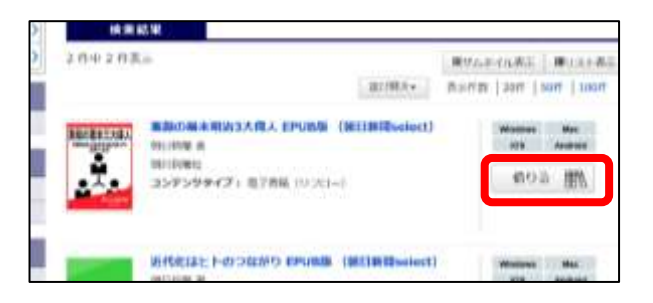

# **V-a. 読む(借りたらすぐに読む)**

1. 「借りる」ボタンをクリックした後

「今すぐ読む」をクリック

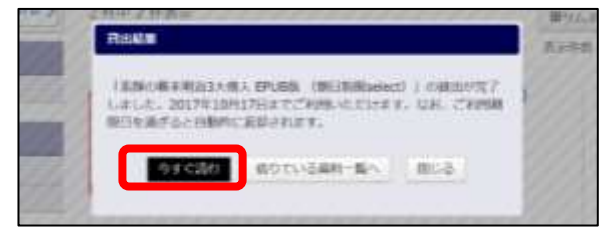

# V-b. 読む(借りている本を読む)

 マイページの借りている資料一覧で読みたい 資料の「読む」をクリック

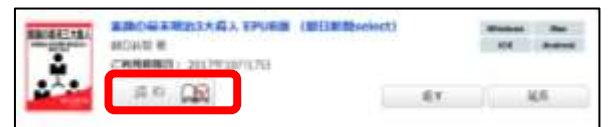

### Ⅵ. 返す

※利用期間が過ぎると自動的に返却されます

1. マイページの借りている資料一覧で返したい 資料の「返す」をクリック

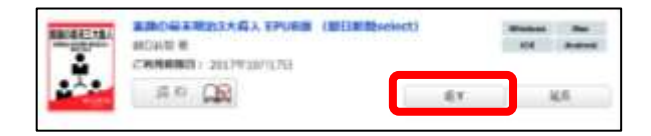

## Ⅶ. 延長する

※次の人の予約が入っている場合は延長できません

1. マイページの借りている資料一覧で延長したい

#### 資料の「延長」をクリック

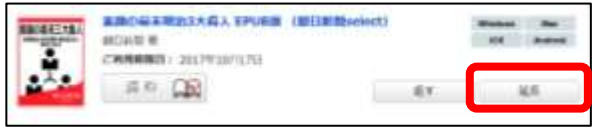

# 畑. 予約する

※借りている人がいない書籍の予約はできません

※予約取置期間を過ぎた書籍は自動的に予約解除されます

| . 読み    | たい本の「予約」をクリック                 | 7         |
|---------|-------------------------------|-----------|
| BRIETS! | EDG4ER23ARA EPUBb (REBBadect) | Di Astroi |
| · .     | コンテンタテイプ)電子兼員(リフロー)           | THE CALL  |

# 利用のルール

| 貸出点数   | 3点           | 貸出期間 | 14 日間 |
|--------|--------------|------|-------|
| 貸出延星   | 1回(14日間)のみ   |      |       |
| 貝山延衣   | ※次に予約者がいない場合 |      |       |
| 予約点数   | 3 点          |      |       |
| 予約取置期間 | 7日間          |      |       |

#### 【デジタル図書館に関する問合せ】

#### 海津市図書館

〒503-0654 岐阜県海津市海津町高須 605

TEL:0584-53-1515 FAX:0584-52-1010